### Appointment at the stand

Digital services guide

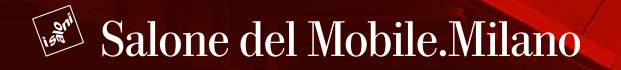

#### Index

| How to access the reserved area     | 02 |
|-------------------------------------|----|
| How does this service work?         | 04 |
| How to create a sales team          | 07 |
| How to manage the agenda            | 09 |
| Choose an alternative email address | 11 |
| Check the status of appointments    | 13 |
| App appointments                    | 16 |

# How to access the reserved area

### How to access the reserved area

To access the reserved area, log in via the Homepage of https://www.salonemilano.it/, by clicking on the red dot in the top right-hand corner.

Once you have entered your credentials, from your personal area, access the «reserved area» page.

8-13 April 2025, Fiera Milano, Rho Press Exhibit Q 9 Salone del Mobile.Milano Tickets Fairs and Events Exhibitors Around Us Design Stories EN -The trailer of the new "Thought for Humans." campaign vnergy with Dentsu Creative Ital Watch the trailer Porro Minotti kreon visionnaire VILLARI DUMBO COLLECTION Rugiano Poliform NIKARI Artemide roberto cavalli Alf DaFre (Del 💋 Salone del Mobile.Milano EN -Log in with your email and password Insert your email Enter your password 0 Forgot password? Recover it Log in (i) Fast login Do you prefer to enter without the password? Don't have an account? Register now

# How does this service work?

### 1. How does this service work?

The «appointment at the stand» service provides a direct channel to trade visitors requesting a meeting.

The exhibitor can create his own agenda to organize appointments and set up his sales team.

The service is managed from the card under «Digital Services». From here it is possible to:

- Create your own team;
- Manage the agenda by creating slots;
- Check the status of appointments.

| lello [Name Lastname]                                                   |                                |                                              |                          |                          |                                        |
|-------------------------------------------------------------------------|--------------------------------|----------------------------------------------|--------------------------|--------------------------|----------------------------------------|
| his is your personal area "My Salc<br>xhibitors and the services dedica | ne". From this a<br>ted to you | area you can acces                           | ss the sections reserved | for                      | Calendar or deadlines     F Your offer |
| ame.lastnameexhibitor@gmail.com                                         |                                |                                              |                          | l                        |                                        |
| ck your brand<br>IRAND ~                                                |                                |                                              |                          |                          |                                        |
| Tickets and access                                                      | Fairgrou                       | nd Services                                  | Digital Servic           | es                       | More Services                          |
| - <u></u>                                                               |                                | R                                            |                          | 190 <sup>7</sup><br>1920 |                                        |
| Matchmaking                                                             |                                | Appointment at                               | the stand                | QR code                  |                                        |
| 0/10 Create and manage users                                            | >                              | • Your sales team                            | >                        | Brands and produ         | cts Go to the QR Codes                 |
| Scans report                                                            | >-                             | Confirmed appointmen<br>Manage appointment r | ts >                     | Wayfinding               | Download QR Code >                     |
|                                                                         |                                |                                              |                          |                          |                                        |
| Your pages                                                              |                                |                                              | Guides & tutori          | als                      |                                        |
| Here you can see the completion sta<br>How to reach 100%                | tus of each of yo              | ur pages.                                    | Guide to digital service | S                        | >                                      |
| BRAND<br>Published                                                      |                                | Edit Page 🥖                                  | Digital Services FAQ     |                          | >                                      |
| 20% BRAND 02<br>Weiting for approval                                    |                                | Edit Page 🥒                                  | Brand and Product pag    | jes                      | >                                      |
| warung tot approvar                                                     |                                |                                              | Brand and Product pag    | jes                      | >                                      |
| BRAND 03                                                                |                                | Edit Page                                    | Matchmaking              |                          | >                                      |

### 2. How does this service work?

The service is made available to professionals through an icon in the exhibitor catalogue, both on the Salonemilano.it website and in the app.

Even if the exhibitor has not created an agenda or if there are no free times slot in the agenda created, the operator can request an appointment.

If the exhibitor decides not to make himself available for appointments, the icon in the catalogue will be deactivated.

#### Salone del Mobile.Milano 2025 Exhibitor List

All the exhibitors present at the next edition of the Salone del Mobile.Milano from 8 to 13 April 2025. List being updated, date of last update: DD-MM-YYYY

| <b>D</b> 'l                                                                                                    |                                               |                                                   | Each thitsen Name       |                  |                        |                        |   |
|----------------------------------------------------------------------------------------------------|-----------------------------------------------|---------------------------------------------------|-------------------------|------------------|------------------------|------------------------|---|
| Filters R                                                                                                    | ESET FILTERS                                  | Salone<br>del Mobile.                             | Country                 |                  |                        | $\sim$                 |   |
| Search by name                                                                                                    | Q                                             | Milano                                            | Exhibition - Hall stand |                  | + To be visited        |                        | ) |
|                                                                                                    |                                               |                                                   |                         |                  |                        | $\bigcirc$             |   |
| Search by initial letter                                                                                                    | •                                             |                                                   | Exhibitor Name          |                  |                        |                        |   |
|                                                                                                    |                                               | Salone<br>del Mobile.                             | Country                 |                  |                        |                        |   |
| Pavilion where the stand is<br>located                                                                                                  | •                                             | Siliano                                           | Exhibition - Hall stand |                  | + <u>To be visited</u> |                        |   |
| Exhibition                                                                                                    | -                                             |                                                   | Exhibitor Name          |                  |                        |                        |   |
|                                                                                                    |                                               | Salone<br>del Mobile.<br>Milano                   | Country                 |                  |                        |                        |   |
| Country                                                                                                    | •                                             |                                                   | Exhibition - Hall stand |                  | + <u>To be visited</u> | 🖻 📫                    |   |
| See all the exhibitors 20                                                                                                    | 025                                           |                                                   |                         | ⊠ <u>Contact</u> | 🛱 Book an appointment  | + To be visited        |   |
| See all the exhibitors 20                                                                                                    | or Na                                         | me                                                |                         | 🖻 Contact        | Book an appointment    | + <u>To be visited</u> |   |
| See all the exhibitors 20<br>Exhibitor<br>xhibition - hall stand<br>ddress                                                              | or <b>Na</b> i                                |                                                   |                         | Contact          | Book an appointment    | + <u>To be visited</u> |   |
| See all the exhibitors 20<br><b>Exhibition</b><br>exhibition - hall stand<br>ddress<br>ty<br>ountry                                     | D25<br>Dr Nai<br>Tel: +00<br>+000122<br>WWWW  | <b>MC</b><br>0123456789<br>3466789<br>ebsite.com  |                         | Contact          | Book an appointment    | + <u>To be visited</u> |   |
| See all the exhibitors 20<br><b>Exhibition</b><br>ixhibition - hall stand<br>deress<br>ity<br>country<br>Categories                     | D25<br>Dr Nai<br>Tel: +00<br>+000123<br>www.w | <b>Me</b><br>0123456789<br>3456789<br>ebsite.com  |                         | Contact          | Book an appointment    | + <u>To be visited</u> |   |
| See all the exhibitors 20<br><b>Exhibitor</b><br>Address<br>ity<br>ountry<br>Categories<br>iroduct categories exhibited                 | D25<br>Dr Nai<br>Tel: +00<br>+000122<br>www.w | <b>THE</b><br>0123456789<br>3456789<br>ebsite.com |                         | Contact          | Book an appointment    | + <u>To be visited</u> |   |
| See all the exhibitors 20<br>Exhibition - hall stand<br>ddress<br>ty<br>country<br>Categories<br>roduct categories exhibite<br>Products | D25<br>Dr Na<br>+000123<br>WWW.W              | <b>Me</b><br>0123456789<br>3456789<br>ebsite.com  |                         | Contact          | Book an appointment    | + To be visited        |   |

### How to create a sales team

### How to create a sales team

To better manage your appointments, we recommend that you set up your sales team by entering the profiles of those who will be meeting with you.

By clicking on the «Add» button, you can create profiles containing information about the people who will be attending your meetings.

Once the profiles have been created, they can be assigned to meeting requests.

#### Sales team BRAND

|    | Add your team's contacts for B | RAND                     |        |        |
|----|--------------------------------|--------------------------|--------|--------|
|    | Add                            |                          |        |        |
|    |                                |                          |        |        |
| ТС | Team's Contact 1               | <ul> <li>View</li> </ul> | 🎤 Edit | Delete |
|    |                                |                          |        |        |
| тс | Team's Contact 2               | <ul> <li>View</li> </ul> | 🖍 Edit | Delete |
|    |                                |                          |        |        |

|                              |                       | Add new  | v contact   | ×         |
|------------------------------|-----------------------|----------|-------------|-----------|
|                              |                       |          |             |           |
| тс                           | First Name*           |          | Last Name*  | lete      |
| тс                           | Role*                 |          |             | lete      |
|                              | Language*             |          |             |           |
|                              | 🗆 Italian 🛛 English 🗌 | ] French | Cancel Save |           |
| Stay up with<br>subscribe to |                       |          |             | Subscribe |
| Subscribe to                 |                       |          |             |           |

# How to manage the agenda

### How to manage the agenda

From the agenda it is possible to create appointment slots, view the calendar with the slots created and see the requests received from trade operators.

To create a slot, click on the «create» button and select the date, start, end, slot duration and how many salespeople to assign. Once saved, the slot will be visible in a list divided by days.

|        | Create and mana<br><b>Your settings:</b><br>• The appointment request<br>• The e-mail to which appoint<br><u>Change your settings</u> | Ag<br>age time slots for<br>C<br>functionality is [a<br>intment requests | enda<br>appointments and incoming requests.<br>reate<br>active].<br>are sent is: [emailforappointment@gmail.com]. |                 |
|--------|----------------------------------------------------------------------------------------------------|--------------------------------------------------------------------------|----------------------------------------------------------------------------------------------------|-----------------|
| Slot   |                                                                                                    |                                                                          |                                                                                                    | Booking request |
|        |                                                                                                    |                                                                          | Search                                                                                                    | ٩               |
| ← Back | Cre                                                                                                    | eate                                                                     | your visit                                                                                                    |                 |
|        | Set days and hours dedicate                                                                                                    | d to meetings                                                            | with trade visitors at your stand                                                                                 |                 |
|        | Stand Visits timetable                                                                                                    |                                                                          |                                                                                                    |                 |
|        | Select date<br>08/04/2025                                                                                                    | Ē                                                                        | Time of single slot<br>30 minutes                                                                                 |                 |
|        | Start<br>09:30                                                                                                    | •                                                                        | End<br>18:30                                                                                                    |                 |
|        | Number of commercials                                                                                                    | Ŧ                                                                        |                                                                                                    |                 |

# Choose an alternative email address

### Choose an alternative email address

Appointment settings can be changed from the agenda. Any exhibitor can decide whether to change the address for receiving requests. By default, requests are sent to the company's digital contact, but you can choose a dedicated address for this service.

NB: it is possible to deactivate this functionality by indicating this intention in the address change window.

|      | Agenda<br>Create and manage time slots for appointments and incoming requests.                                                                                                    |   |                 |  |
|------|----------------------------------------------------------------------------------------------------|---|-----------------|--|
|      | Create                                                                                                    |   | 1               |  |
|      | <ul> <li>Your settings:         <ul> <li>The appointment request functionality is [active].</li> <li>The e-mail to which appointment requests are sent is: [emailforappointment@gmail.com].</li> </ul> </li> <li>Change your settings</li> </ul> |   |                 |  |
| Slot |                                                                                                    |   | Booking request |  |
|      | Search                                                                                                    |   | ۵               |  |
|      | Appointment request settings                                                                                                    | × |                 |  |
|      | Email notifications                                                                                                    |   |                 |  |
|      | At the moment, requests for appointments are sent to [emailappointment@gmail.com]. You can enter a dedicated email yourself:                                                                                                    |   |                 |  |
|      | New email address                                                                                                    | _ |                 |  |
|      | Richieste di appuntamento                                                                                                    |   |                 |  |
|      | You can choose whether to enable or disable requests:                                                                                                    |   |                 |  |
|      |                                                                                                    |   |                 |  |
|      | Enable requests     Disable requests                                                                                                    |   |                 |  |

## Check the status of appointments

### Check the status of appointments

From the agenda, it is possible to check the status of appointment requests. You can view:

- Received requests;
- Confirmed appointments that, once completed, can be marked as «check in»;
- Appointments already completed (which are displayed as «checked-in»).

|               | Create and manage tir                                                                                              | Agenda<br>ne slots for appointments and incomi<br>Create        | ng requests.       |           |  |
|---------------|----------------------------------------------------------------------------------------------------|-----------------------------------------------------------------|--------------------|-----------|--|
|               | Your settings:     • The appointment request functi     • The e-mail to which appointment     Change your settings | onality is (active).<br>It requests are sent is: [emailforappol | itment@gmail.com]. |           |  |
| Slot          |                                                                                                    |                                                                 | Bookin             | g request |  |
|               |                                                                                                    |                                                                 | Search             | ۹.        |  |
| April 8, 2025 |                                                                                                    |                                                                 |                    |           |  |
| REQUEST (2)   |                                                                                                    |                                                                 |                    |           |  |
| 11:00-11:30   | Name1 Lastname1                                                                                                    | Available slots - 1                                             | I                  | View      |  |
| 12:30-13:00   | Name2 Lastname2                                                                                                    | Available slots - 1                                             | I                  | View      |  |
| CONFIRMED (1  | )                                                                                                    |                                                                 |                    |           |  |
| 12:00-12:30   | Name0 Lastname0                                                                                                    | * Add referent                                                  | 🕢 View 🧃 Delete    | Check in  |  |
| CHECKED-IN (  | 5)                                                                                                    |                                                                 |                    |           |  |
| 14:30-15:00   | Name4 Lastname4                                                                                                    |                                                                 |                    | ⊘ View    |  |
| 09:30-10:00   | Name5 Lastname5                                                                                                    |                                                                 |                    | View      |  |

### Appointment request detail

Each appointment request contains information about the operator, the reason for the appointment and allows the exhibitor to assign a contact person and accept or decline the appointment. In both cases, the operator will receive an email confirming acceptance or rejection of the appointment.

#### **Booking request**

| First Name                         | Last Name           |
|------------------------------------|---------------------|
| Name1                              | Lastname1           |
| Email                              | Phone               |
| name1.lastname1@email.com          | 0123456789          |
| Language                           | Profile             |
| Language required for appointment  | Operator type       |
| Company/Studio name<br>CompanyName | Role in the company |
| Status<br>Waiting request          |                     |

| Waiting request         |                        |
|-------------------------|------------------------|
| Stand                   | Pavillion              |
| AAOO                    | 00                     |
| Visit dav<br>DD-MM-YYYY | Visit time<br>00:00:00 |

Write the reason for your appointment Lorem ipsum dolor sit amet, consectetur adipiscing elit.

#### Choose commercial referent

← Back

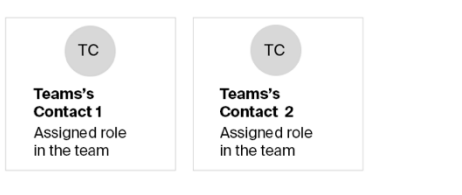

## App appointments

### **Appointment Status**

This year, to make the service more effective, it can also be entirely managed from the app.

From the "Agenda" section, it is possible to view appointment requests.

The list of confirmed appointments is displayed, from which it is possible to view the details of the operator by clicking on the three dots, and to mark the appointment as "checked in", once it has been completed.

| 15:30                                                                    | ul 🗢 🗊                 |
|--------------------------------------------------------------------------|------------------------|
| ÷                                                                        |                        |
|                                                                          |                        |
| Reserved are                                                             | a                      |
| Name Last Name<br>name.exhibitor@mail.cc<br>Exhibitor                    | om                     |
| Pick your brand*<br>BRAND                                                | •                      |
| 은 Your account                                                           | [→ Logout              |
| Matchmaking                                                              |                        |
| List of scanned tickets                                                  | >                      |
| Share the CSV of the scans                                               |                        |
| Wayfinding                                                               |                        |
| By sharing your location, you visitors reach you more easily wayfinding. | help your<br>y through |
| Share your location                                                      |                        |
| Agenda                                                                   |                        |
| 8 Appointments<br>You have 4 appointment reaconfirm.                     | ><br>quests to         |
| • Salone events                                                          | >                      |
| Cards and invitations                                                    |                        |
| Home Bookmarks Produ                                                     | D                      |

| 15:31                                          | <b>.</b> ∎ ≎ ∥n     |  |  |  |  |
|------------------------------------------------|---------------------|--|--|--|--|
| + Appointments                                 |                     |  |  |  |  |
| Confirmed (4)                                  | To be confirmed (4) |  |  |  |  |
| 8 April 2025                                   |                     |  |  |  |  |
| 08/04/25 - 12:00                               | Confirmed           |  |  |  |  |
| Name Last Name<br>Company<br>A&D Professional  | 1                   |  |  |  |  |
| 08/04/25 - 14:30                               | Completed           |  |  |  |  |
| Name Last Name<br>Company<br>Buyer             | I                   |  |  |  |  |
| 08/04/25 - 09:30                               | Completed           |  |  |  |  |
| <b>Name Last Name</b><br>Company<br>Wholesaler | :                   |  |  |  |  |
| 00/04/05 10:00                                 | <b>A</b>            |  |  |  |  |
| Home Bookmarks                                 | Products Other      |  |  |  |  |
|                                                |                     |  |  |  |  |

| 15:26                   | al 🗢 🗈              |  |  |  |
|-------------------------|---------------------|--|--|--|
| ← Appointments          |                     |  |  |  |
| Confirmed (5)           | To be confirmed (2) |  |  |  |
| 10 April 2025           |                     |  |  |  |
| 10/04/25 - 12:00        | Confirmed           |  |  |  |
| Name Last Name          |                     |  |  |  |
| Appointment detail X    |                     |  |  |  |
| Name: Name Last Name    |                     |  |  |  |
| Company: Company        |                     |  |  |  |
| Operator type: Retailer |                     |  |  |  |
| Contact by phone        |                     |  |  |  |
| Contact by mail         |                     |  |  |  |
| Contact by whatsapp     |                     |  |  |  |
| Check-in                | Cancel              |  |  |  |
|                         |                     |  |  |  |

### **Appointment Status**

The list of appointments to confirm will show pending requests, use the three dots to view the operator's details and accept or decline the appointment request.

| 15:32                                         | al ≎ ∎              |  |
|-----------------------------------------------|---------------------|--|
| ← Appointments                                |                     |  |
| Confirmed (4)                                 | To be confirmed (4) |  |
| 11 April 2025                                 |                     |  |
| 11/04/25 - 11:30                              | To be confirmed     |  |
| Name Last Name<br>Company<br>Retailer         | :                   |  |
| 8 April 2025                                  |                     |  |
| 08/04/25 - 09:30                              | To be confirmed     |  |
| Name Last Name<br>Company<br>A&D Professional | ÷                   |  |
| 08/04/25 - 12:30                              | To be confirmed     |  |
| Name Last Name<br>Company                     | :                   |  |
| G ♥<br>Home Bookmarks                         | Products Other      |  |

| 15:32 .il 穼 🗈                      | 15:32                   | al 🗢 💷               |  |
|------------------------------------|-------------------------|----------------------|--|
| Appointments                       | ← Appoi                 | ← Appointments       |  |
| Confirmed (4) To be confirmed (4)  | Confirmed (4)           | To be confirmed (3   |  |
| 1 April 2025                       | 11 April 2025           |                      |  |
| 1/04/25 - 11:30 To be confirmed    | 11/04/25 - 11:30        | To be confirmed      |  |
| ame Last Name                      | Name Last Name          |                      |  |
| ompany                             | Company                 | :                    |  |
| Retailer                           | Retailer                |                      |  |
| April 2025                         | 8 April 2025            |                      |  |
|                                    | 08/04/25 - 09:30        | To be confirmed      |  |
| Appointment request $\qquad 	imes$ | Name Last Name          |                      |  |
|                                    | Company                 | ÷ .                  |  |
| ame: Name Last Name                | A&D Professional        |                      |  |
| mpany: Company                     |                         |                      |  |
| Derator type: A&D Professional     | -                       |                      |  |
| Date and time: 08/04/25 - 09:30    | 12 A puil 2025          | cintmont Cancol      |  |
|                                    | Tou have defiled an app | omment <u>Cancer</u> |  |
| Durint                             | 13/04/25 - 09:30        | To be confirmed      |  |
| Denied                             | G Seekmarke             |                      |  |

empty status

«enable appointments».

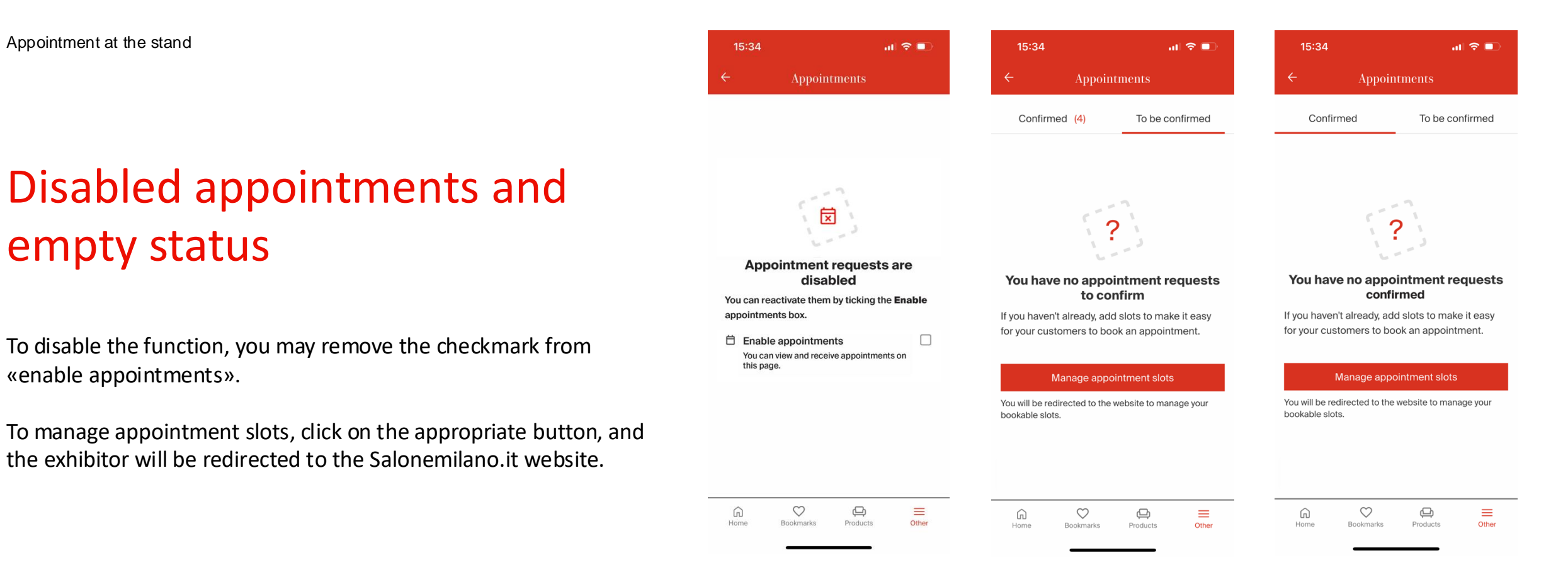

#### Contacts

For any questions or information on the service, the digital team is available at *digital@salonemilano.it* 

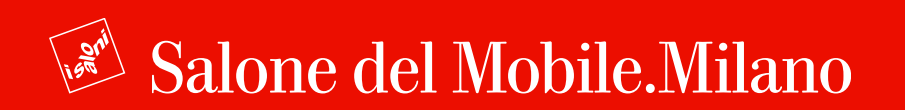